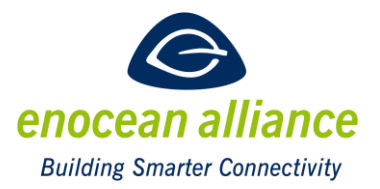

#### Inserting EnOcean Alliance Product Data Bank search results into web sites

V 1.0

San Ramon, CA, USA Original Release 1.0, 2020

#### **Executive Summary**

This document is owned by the Technical Working Group (TWG) of the EnOcean Alliance. It is maintained and will be progressed within the authority of the chairman of the TWG.

Changes to this document will have to be proposed to the TWG for decision. A team of senior engineers will then act upon request by the TWG.

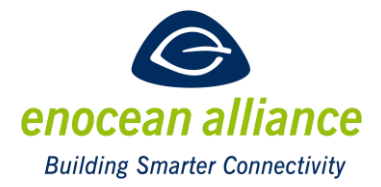

#### **REVISION HISTORY**

| Ver. | Editor | Change           | Date         |
|------|--------|------------------|--------------|
| 1.0  | AP     | Initial creation | Jun 19, 2020 |

Copyright © EnOcean Alliance Inc. (2020-2025). All rights reserved.

#### DISCLAIMER

The information within this document is the property of the EnOcean Alliance and its use and disclosure are restricted. Elements of the EnOcean Alliance specifications may also be subject to third party intellectual property rights, including without limitation, patent, copyright or trademark rights (such a third party may or may not be a member of the EnOcean Alliance.)

The EnOcean Alliance is not responsible and shall not be held responsible in any manner for identifying or failing to identify any or all such third party intellectual property rights. This document and the information contained herein are provided on an "as is" basis and the EnOcean Alliance disclaims all warranties express or implied, including but not limited to

 any warranty that the use of the information herein will not infringe any rights of third parties (including any intellectual property rights, patent, copyright or trademark rights, or
any implied warranties of merchantability, fitness for a particular purpose, title or non-infringement.

In no event will the EnOcean Alliance be liable for any loss of profits, loss of business, loss of use of data, interruption of business, or for any other direct, indirect, special or exemplary, incidental, punitive or consequential damages of any kind, in contract or in tort, in connection with this document or the information contained herein, even if advised of the possibility of such loss or damage. All Company, brand and product names may be trademarks that are the sole property of their respective owners.

The above notice and this paragraph must be included on all copies of this document that are made.

This manual is available free of charge to companies, individuals and institutions for all non-commercial purposes (including educational research, technical evaluation and development of non-commercial tools or documentation.)

This specification includes intellectual property ("IPR") of the EnOcean Alliance and joint intellectual properties ("joint IPR") with contributing member companies. No part of this specification may be used in development of a product or service for sale without being a participant or promoter member of the EnOcean Alliance and/or joint owner of the appropriate joint IPR.

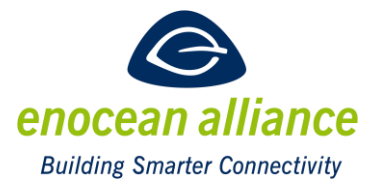

These errata may not have been subjected to an Intellectual Property review, and as such, may contain undeclared Necessary Claims.

EnOcean Alliance Inc. 2603 Camino Ramon, Suite 200

San Ramon, CA 94583 USA Graham Martin Chairman & CEO EnOcean Alliance

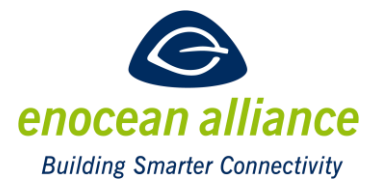

# **Table of Contents**

| 1. | INTRODUCTION                                      | . 5 |
|----|---------------------------------------------------|-----|
|    | 1.1. General                                      | . 5 |
|    | 1.2. Terms & Abbreviations                        | . 5 |
| 2. | Step by step instruction                          | . 6 |
|    | 2.1. Step 1: Select the Product Data Bank         | . 6 |
|    | 2.2. Step 2: Apply the Appropriate Filter(s)      | . 7 |
|    | 2.3. Step 3: Create the HTML Codes for the iFrame | . 8 |
|    | 2.4. Step 4: Filter Display                       | 10  |
|    |                                                   |     |

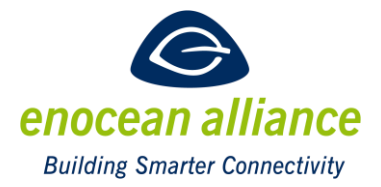

### **1. INTRODUCTION**

#### 1.1. General

It is now possible to integrate the search results of a query of the EnOcean Alliance Product Data Base into your own web site. This web site could be e.g. a homepage or also in case of an available web interface, e.g. in a gateway, even in the product itself.

It is now easy to realize an always-current list of compatible products into your own product. If a manufacturer of an actuator supporting several EEPs wants to inform his customers, what sensors are currently available on the market, which may work with this actuator, he can now integrate this list in his homepage.

As the query is made in real time, the results are always up to date, even when new compatible products are added, or old products disappear.

The technology to have its own area inside the web site is called iFrame. An iFrame is an html object to structure a web site. It is used to show other web contents as separate documents in a defined area of the browser.

This document is a step-by-step instruction how to do it. You need to be familiar with html and web site creation to use this document.

#### 1.2. Terms & Abbreviations

**EEP** – EnOcean Equipment Profiles

iFrame – Inline Frame

URL – Unified Resource Locator – shown in the browser where the web site address is

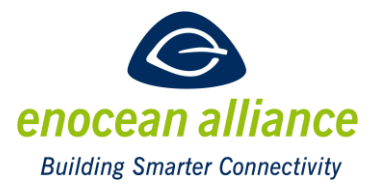

#### 2. STEP BY STEP INSTRUCTION

Step by step instruction how to integrate the search results of a defined search query into an iFrame.

#### 2.1. Step 1: Select the Product Data Bank

https://www.enocean-alliance.org/products/

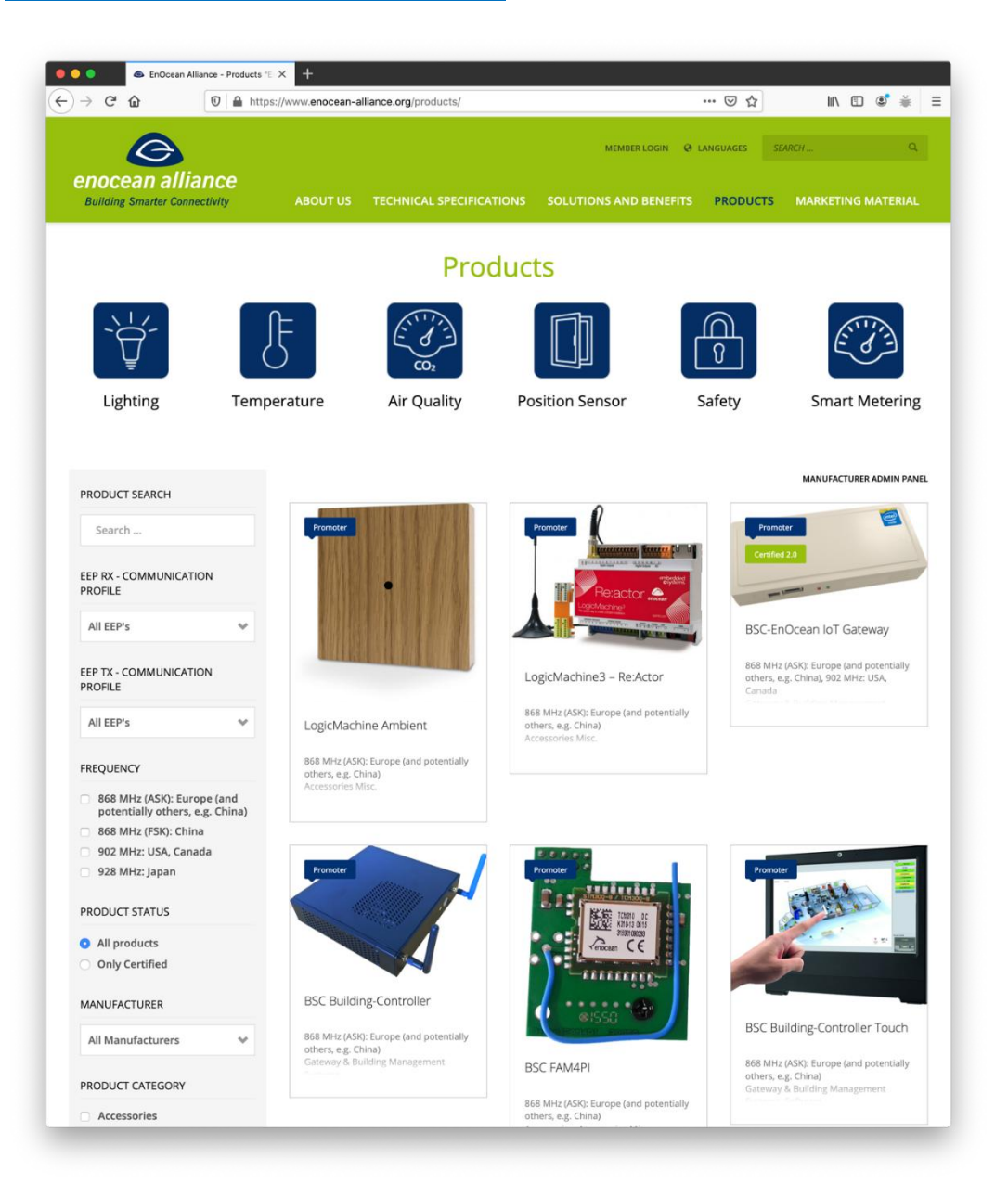

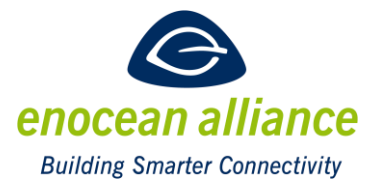

#### 2.2. Step 2: Apply the Appropriate Filter(s)

e.g.: manufacturer "Easyfit by EnOcean"

https://www.enocean-alliance.org/products/?\_sfm\_manufacturer=102406

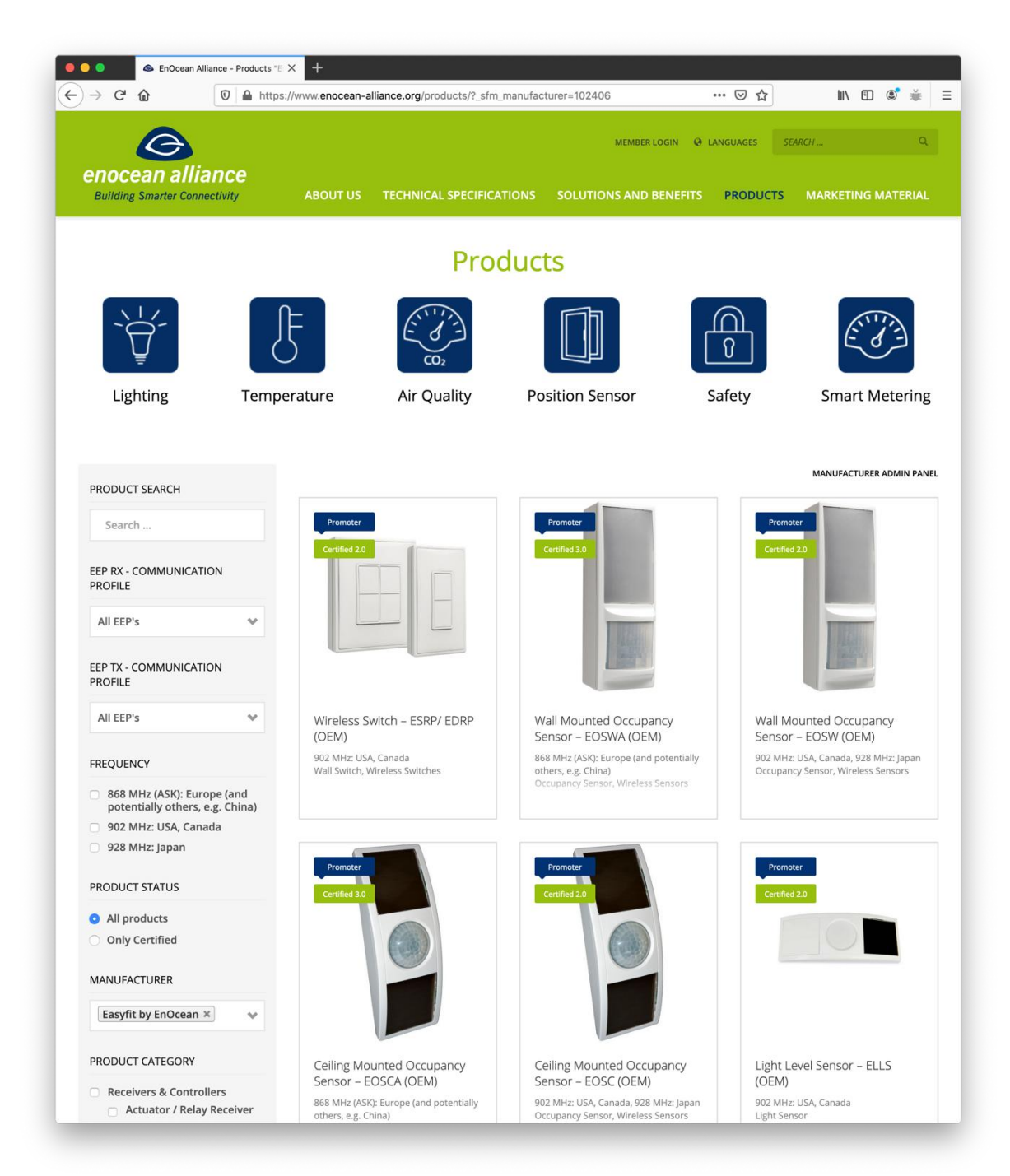

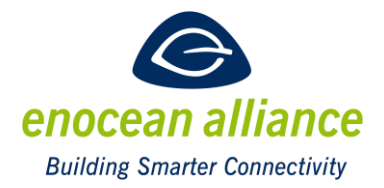

#### 2.3. Step 3: Create the HTML Codes for the iFrame

Create an empty html code snippet for an iFrame in your web site. Fill the "src" tag with the URL shown in step 2 and then append the parameter &iframe=1 to the URL shown in Step 2:

https://www.enocean-alliance.org/products/?\_sfm\_manufacturer=102406

<iframe name="enocean-alliance-products" width="1000" height="800" frameborder="0" allowtransparency="true" allowfullscreen="true" scrolling="yes" allow="encrypted-media" src="https://www.enocean-alliance.org/products/?\_sfm\_manufacturer=102406&iframe=1" class=""></iframe>

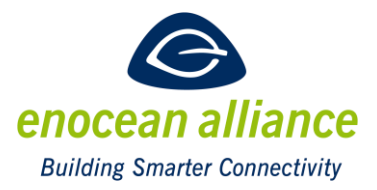

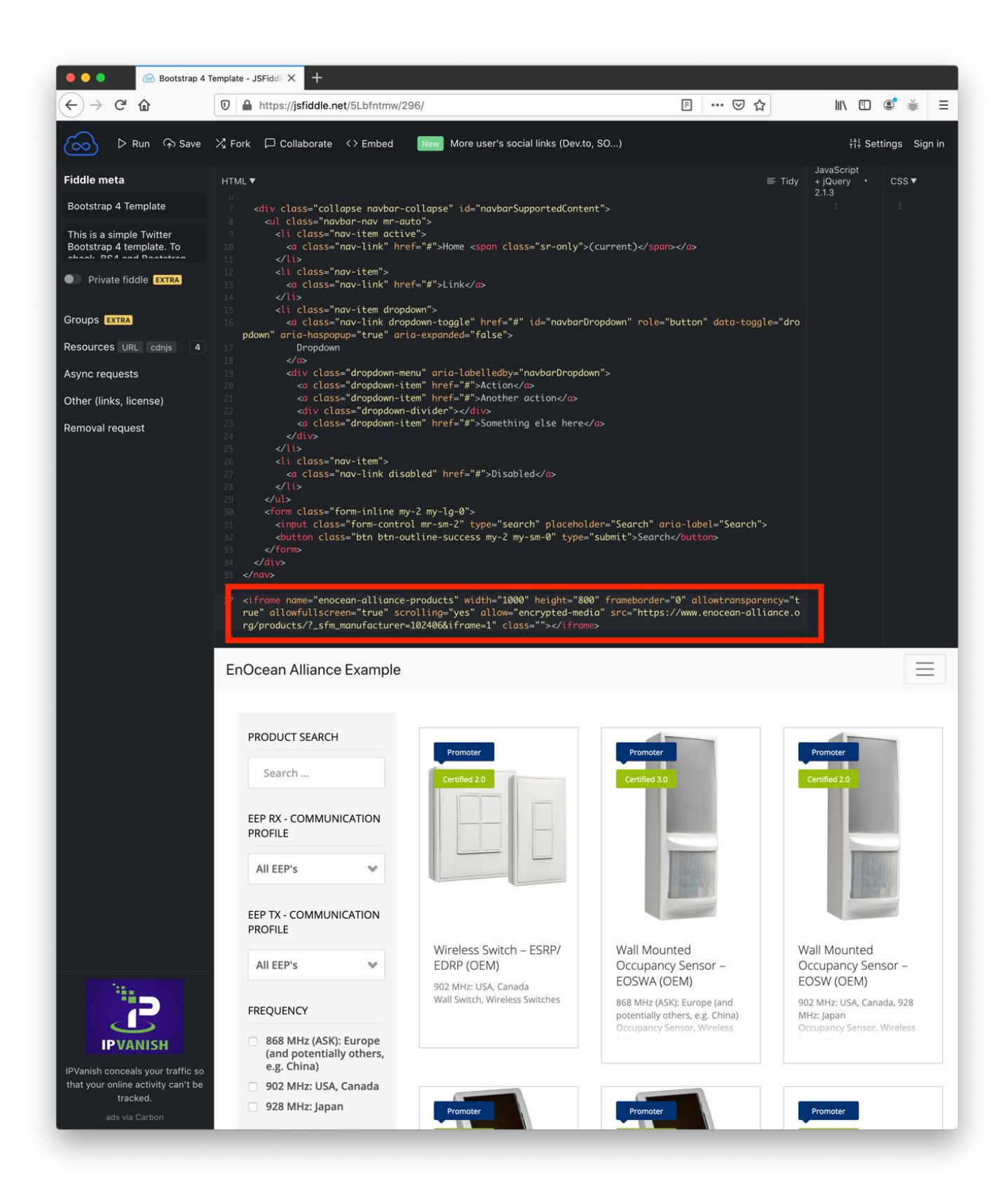

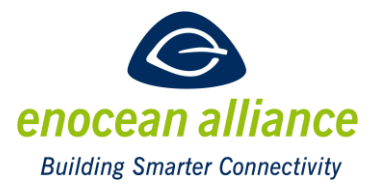

#### 2.4. Step 4: Filter Display

Apply the URL parameter &no-filter=1 to conceal the filter:

<iframe name="enocean-alliance-products" width="1000" height="800" frameborder="0" allowtransparency="true" allowfullscreen="true" scrolling="yes" allow="encrypted-media" src="https://www.enocean-alliance.org/products/?\_sfm\_manufacturer=102406&iframe=1&nofilter=1" class=""></iframe>

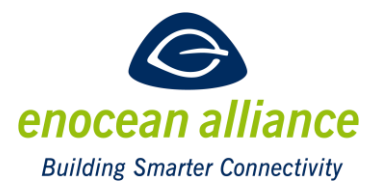

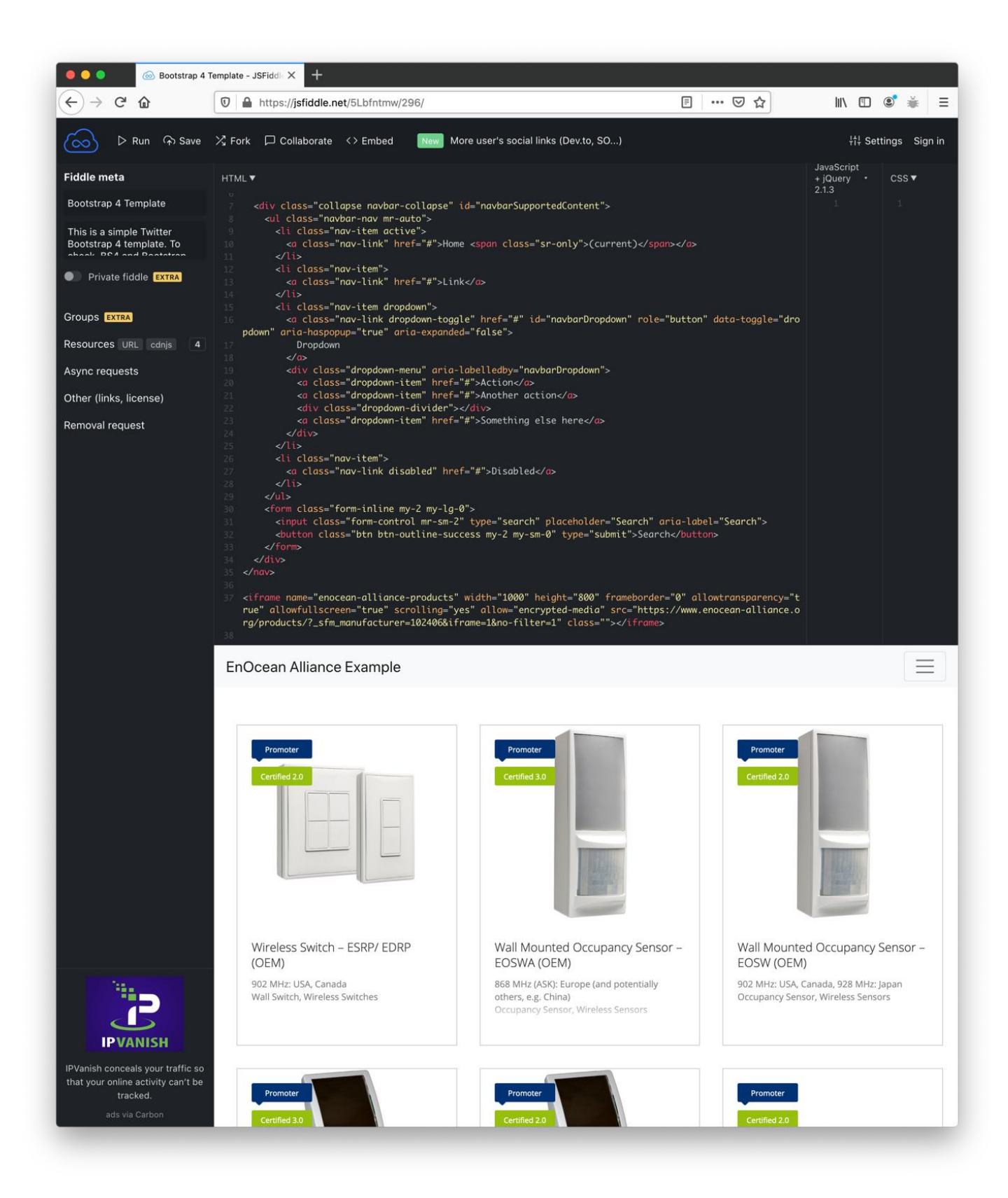